Vysoké učení technické v Brně Fakulta strojního inženýrství Ústav strojírenské technologie Odbor obrábění

# Sinumerik 810D

Vypracoval: Ing. Aleš Polzer

Odborný garant: Doc. Ing. Miroslav Píška, CSc.

Technická příprava výroby

## **Obsah kapitoly**

#### Sinumerik 810D

**Obsah kapitoly** 

Spuštění programu SinuTrain

Založení nového souboru a tvorba NC programu

Tvorba NC programu s využitím cyklů

Simulace NC programu

Tvorba podprogramu s využitím grafické podpory

**CAD Reader** 

Příklad:

Šroub k otočným podložkám

Příklady k procvičení:

<u>Příruba</u>

Pastorek

Upínací přípravek

<u>Čelist velká</u>

<u>Spojka</u>

Sinumerik 810D

SERENCE OF

Technická příprava výroby

## Spuštění programu SinuTrain

Spuštění programu SinuTrain je možno realizovat prostřednictvím odkazu v nabídce Start nebo ikonou na ploše.

Na následujícím zobrazeném dialogovém okně je nutno označit oblast, která má být dále startována. K dispozici jsou řídicí systémy pro frézovací a soustružnické stroje. Je možno volit mezi programováním prostřednictvím ISO kódu případně s podporou CAD (položky 1-4), nebo programovat v "dialogovém režimu" (položky 5-9).

Potvrzením vybrané položky ikonou SinuTrain Start je řídicí systém spuštěn.

| // Channel  | reset    | ′   | MPF0<br>Program | n aborted         |          |         |                        |
|-------------|----------|-----|-----------------|-------------------|----------|---------|------------------------|
| Chaimer     |          | _   | riogra          | ROV SBL1          |          |         | G fct.+<br>transf.     |
| Work        | Position | _   | Dto-go          | Master spin       | ndle S1  | X       | Auxiliary<br>functions |
| ×           | 0.000    | Omm | 0.000           | Act.              | 0.000 m  | om 🔒    |                        |
| z           | 0.000    | mm  | 0.000           | Set               | 0.000 rp | om =    | Spindles               |
| с           | 0.000    | deg | 0.000           | Pos.              | 0 d      | eg.     |                        |
| wz          | 0.000    | deg | 0.000           | Power             | 100.0 %  | 5       | Axis<br>feedrate       |
| Current blo | ock      |     |                 | Feedrate [n       | nm/min]  | ×       | Program<br>blocks      |
| M30         |          |     |                 | Act.              | 0.000    | 100.0 % |                        |
|             |          |     |                 | Set               | 0.000    |         | Zoom<br>act. val.      |
|             |          |     |                 | Tool              |          |         | A should               |
|             |          |     | Preselecte      | Preselected tool: |          |         |                        |
|             |          |     |                 | G01               |          |         | Program                |
|             |          |     |                 |                   |          | Σ       | levels                 |
| Over-       |          | DRF | Program         | Block H           | andwheel | Correct | Program                |

Ť

Î

| SinuTrain Changing technology                            |        |
|----------------------------------------------------------|--------|
| Version: 06.03 ( beta, 06.10.2003 )<br>Machine selection | SILLIS |
|                                                          |        |
| Turning machine with simple tools                        |        |
| Milling machine with toolmanagement                      |        |
| Milling machine with simple tools                        |        |
| Turning machine with toolmanagement                      |        |
| Turning machine with simple tools                        |        |
| Milling machine with>> ShopMill V 05.03 <<               |        |
| Milling machine with>> ShopMill Open V 06.02 <<          |        |
| Milling machine with>> ShopMill Open V 06.03 <<          |        |
| Turning machine with>> ShopTurn Open V 06.03 <<          |        |
| Turning machine with>> ManualTurn V06.02 <<              |        |
| SinuTrain Start                                          | Cancel |
| SinuTrain automatic start                                |        |

Start SinuTrain

Zobrazené dialogové okno (obrazovka) je určeno především pro ovládání stroje (oblast stroje). Prostřednictvím horizontálních a vertikálních kláves je možno procházet jednotlivé nabízené funkce.

Klávesou F10 je nutno aktivovat další ("hlavní") menu,

|  | Machine | Parameter | Program | Services | Diagnosis | Start-up |  |  |  |
|--|---------|-----------|---------|----------|-----------|----------|--|--|--|
|--|---------|-----------|---------|----------|-----------|----------|--|--|--|

které dále umožňuje pracovat se soubory (např. zakládat nové, editovat, kopírovat na externí zařízení) a nastavovat další nezbytné parametry (např. nástrojové korekce, nulové body).

## Založení nového souboru a tvorba NC programu

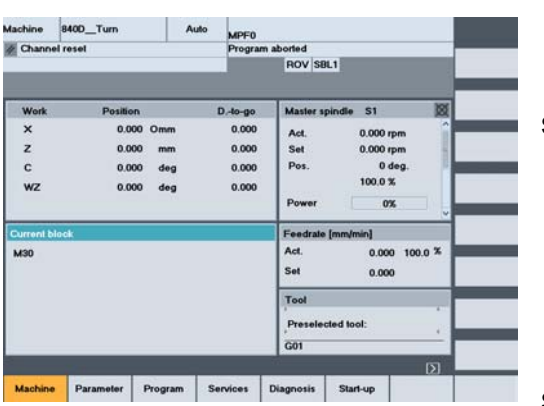

T

f

Ť

Î

Ŧ

Ŧ

Ť

Î

T

8400 Tur MPEO rogram aborted ROV SBL1 Type Lo Date Enal BOLT 13/11/2003 CHESS KING 13/11/2003 CHESS LAD 13/11/2003 CHESS RUNNER 13/11/2003 CHESS TOWE FACE TEXT 13/11/2003 194 420 736 NCU : 2 194 600 ree me Over-write BOV SBL1 Mark block Save Close Edit Contour Drilling

8400 Tu

BOLT

CHESS\_KING

CHESS LADY

CHESS\_RUNNER

CHESS\_TOWER

CEP

MPF0 Program aborted ROV SBL1

05/05/2004

13/11/2005

13/11/2003

13/11/2003

13/11/2003

13/11/2003

WPD

WPD WPD WPD

WPD

------

Menu aktivované klávesou F10 umožňuje např. přechod na obrazovku s přehledem složek (programů) obráběných součástí.

Zde je možné založit nový soubor (adresář se soubory), nebo spustit simulaci existujících NC programů.

Po kliknutím na ikonu *New...* je nutné zadat název složky (adresáře) (označení - wpd).

| rogram                                                                                                    | 8400_1um                                                       | Auto                            | MPF0               |                     |          |   |                                                                                                    |
|----------------------------------------------------------------------------------------------------|----------------------------------------------------------------|---------------------------------|--------------------|---------------------|----------|---|----------------------------------------------------------------------------------------------------|
| # Chan                                                                                                    | nel reset                                                      |                                 | Program abo        | rted                |          |   |                                                                                                    |
|                                                                                                    |                                                                |                                 | 1                  | ROV SBL1            |          |   |                                                                                                    |
| Program                                                                                                    | overview                                                       |                                 |                    |                     |          |   | New                                                                                                    |
| Na                                                                                                    | ame                                                            | Type Load                       | led Length         | Dale                | Enable   |   | _                                                                                                    |
| D BC                                                                                                    | NLT                                                            | WPD                             |                    | 13/11/2003          | ×        |   | Load                                                                                                    |
| C C+                                                                                                    | IESS_KING                                                      | WPD                             |                    | 13/11/2003          | ×        |   | HD -> NC                                                                                                    |
| Ch                                                                                                    | ESS_LADY                                                       | WPD                             |                    | 13/11/2003          | ×        |   | Concession of the local division of the local division of the loca |
| C Cł                                                                                                    | ESS_RUNNER                                                     | WPD                             |                    | 13/11/2003          | ×        |   | Unload                                                                                                    |
| Ch                                                                                                    | IESS_TOWER                                                     | WPD                             |                    | 13/11/2003          | ×        |   | NC -> HD                                                                                                    |
| E FA                                                                                                    | CE_TEXT                                                        | WPD                             |                    | 13/11/2003          | ×        |   | THE STILL                                                                                                    |
| D P                                                                                                    |                                                                | WPD                             |                    | 16/02/2004          | ×        |   |                                                                                                    |
| D PA                                                                                                    | LOND                                                           | WPD                             |                    | 05/04/2004          | ×        |   | Simulation                                                                                                    |
| 🗅 SH                                                                                                    | IOP_1                                                          | WPD                             |                    | 13/11/2003          | ×        |   | ALCONT DOC                                                                                                    |
| SH                                                                                                    | IOP_2                                                          | WPD                             |                    | 13/11/2003          | ×        |   |                                                                                                    |
| 🗅 SH                                                                                                    | IOP_3                                                          | WPD                             |                    | 13/11/2003          | ×        |   | Manage                                                                                                    |
| 🗅 SH                                                                                                    | IOP_4                                                          | WPD                             |                    | 13/11/2003          | ×        |   | programs                                                                                                    |
| SR                                                                                                    | OUB                                                            | WPD                             |                    | 03/02/2004          | ×        |   |                                                                                                    |
| SU SU                                                                                                    | IRFACE_TEXT                                                    | WPD                             |                    | 13/11/2003          | ×        |   | Select                                                                                                    |
| 🗅 то                                                                                                    | OLHOLDER                                                       | WPD                             |                    | 13/11/2003          | ×        |   | 10000000                                                                                                    |
| Free me                                                                                                    | mory: Hard disk :                                              | 194 420                         | 736 NCU: 2         | 2 194 600           |          |   | Save<br>setup data                                                                                                    |
| mory: Hard disk : 194 420 736 NCU<br>the input key to open a program with the text o<br>Part Sub- Standard | 194 420 736 NCU<br>a program with the text of<br>Sub- Standard | 736 NCU<br>The text c<br>andard | : 2<br>Iditor<br>U | 2 194 600<br>Iser M | anulact. | D | Save<br>setup data                                                                                                    |

Ve složce je nutné vytvořit soubor (hlavní program), který může mít název stejný jako složka. Koncovka souboru (hlavního programu) je \*.mpf.

Auto MPEO

8400 Tun

|                 | Editor                                               |                                              |                | CEPICEP N      | IPF              |            | 1   |
|-----------------|------------------------------------------------------|----------------------------------------------|----------------|----------------|------------------|------------|-----|
|                 | N100 MSG (<br>N200 G90 (<br>N300 G0 X1<br>N400 H1 T1 | "Program CE<br>154 G95 G18<br>148 Z1<br>1 D1 | £P*)           |                |                  |            |     |
|                 | N528 G42 G<br>N628 G96 S<br>N728 G8 XS<br>N828 G1 XS | 0 X62 21<br>170 M4 M8<br>5 21<br>5 2-50 F0.1 | 2              |                |                  |            |     |
| n a lze v něm   | N1222 G2 )                                           | (148 21                                      | •              |                |                  |            |     |
|                 | =eof=                                                | -                                            |                |                |                  |            |     |
| notlivých bloků |                                                      |                                              |                |                |                  |            | G   |
|                 |                                                      |                                              |                |                |                  |            |     |
|                 |                                                      |                                              |                |                |                  |            | (   |
|                 | Renumbe                                              | ring complete                                | (Ok). 1st bloc | k, lor increme | nt see settings. | EDD3       |     |
|                 | Edit                                                 | Contour                                      | Drilling       | Milling        | Turning          | Simulation | tra |

Tento soubor je automaticky otevřen a lze v něm psát NC program např. zadáváním jednotlivých bloků prostřednictvím klávesnice.

OK

# Tvorba NC programu s využitím cyklů

Základním způsobem psaní NC dat je programování v textovém editoru systému *SinuTrain*. Tento způsob programování je možno zkrátit, zpřehlednit a urychlit využitím cyklů. Přehled hlavních funkcí a cyklů je v kapitole <u>5.Sinumerik</u> <u>810D</u>.

Program pro obrobení drážky s využitím cyklu:

\*

N10 G90 G54 N20 G0 X140 Z1 N30 H3 T3 D1 N40 G0 X102 Z1 N50 G96 S170 M4 N60 G1 X101 Z-3 F0.2 N70 **CYCLE93(100,-4,10,8,0,5,5,-0.2,-0.2,0.5,0.5,1,1,2,0,15,0)** N80 G0 X140 Z1 N90 M30

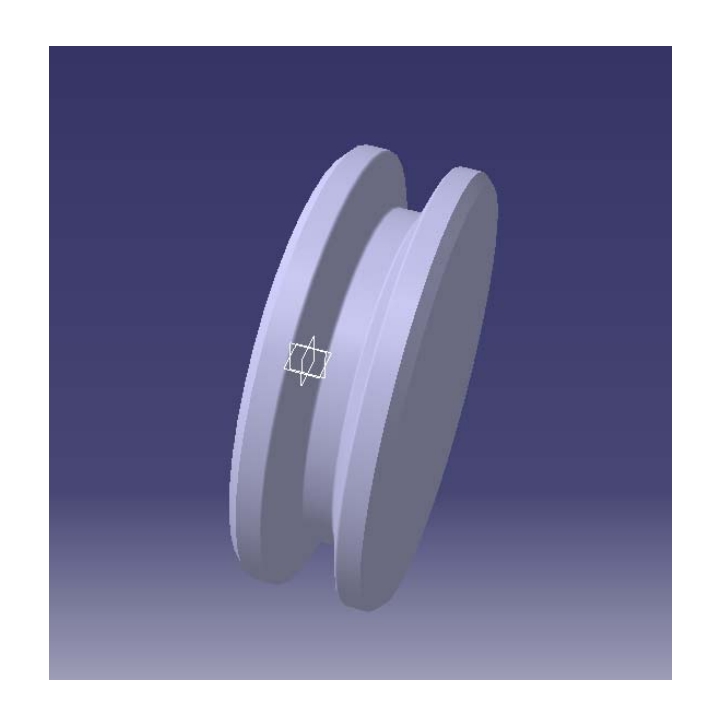

Při programování cyklu CYCLE93 je definován tvar drážky a její poloha na součásti. Jednotlivé pohyby nástroje při obrábění jsou automaticky vypočteny a řízeny počítačem. Změna např. šířky nástroje <u>neovlivní</u> výsledný tvar drážky.

V případě, že při programování není využíváno cyklů, je nutné určit polohu nástroje (souřadnice X, Z) na základě zvoleného zapichovacího nástroje. Změna např. šířky nástroje ovlivní výsledný tvar drážky.

## Simulace NC programu

Grafická simulace je určena pro kontrolu vytvořeného NC programu. Zde nezáleží jakým způsobem byl NC kód vytvářen, bude jen ověřeno, že žádný pohyb nástroje nebyl zapomenut. Při odlaďování simulací nedochází ke hmotným škodám na obrobku ani výrobním zařízení.

11

FD

?

Details

Settings

Program correct.

T=0:00:00 Σ=0:00:00

Kliknutím na ikonu Settings lze zobrazit následující okno. K dispozici je možnost

/ Channel rese

Blank

Cylinde

Tool dat NC active

nadefinování hlavních rozměrů polotovaru a simulace aktivními nebo neaktivními S nástrojovými daty (řídicí systém počítá s korekcemi nástrojů). Zapsané údaje je nutné potvrdit ikonou OK.

MPEO

Program aborted

ROV SBL1

Î

Ť

÷

F

Ŧ

î

T

1

-

Program

4 Channel rese

8400\_Turn

ulation SROUB.MPF

C 0.00

Match

data

Time

0.000 Z 0.000

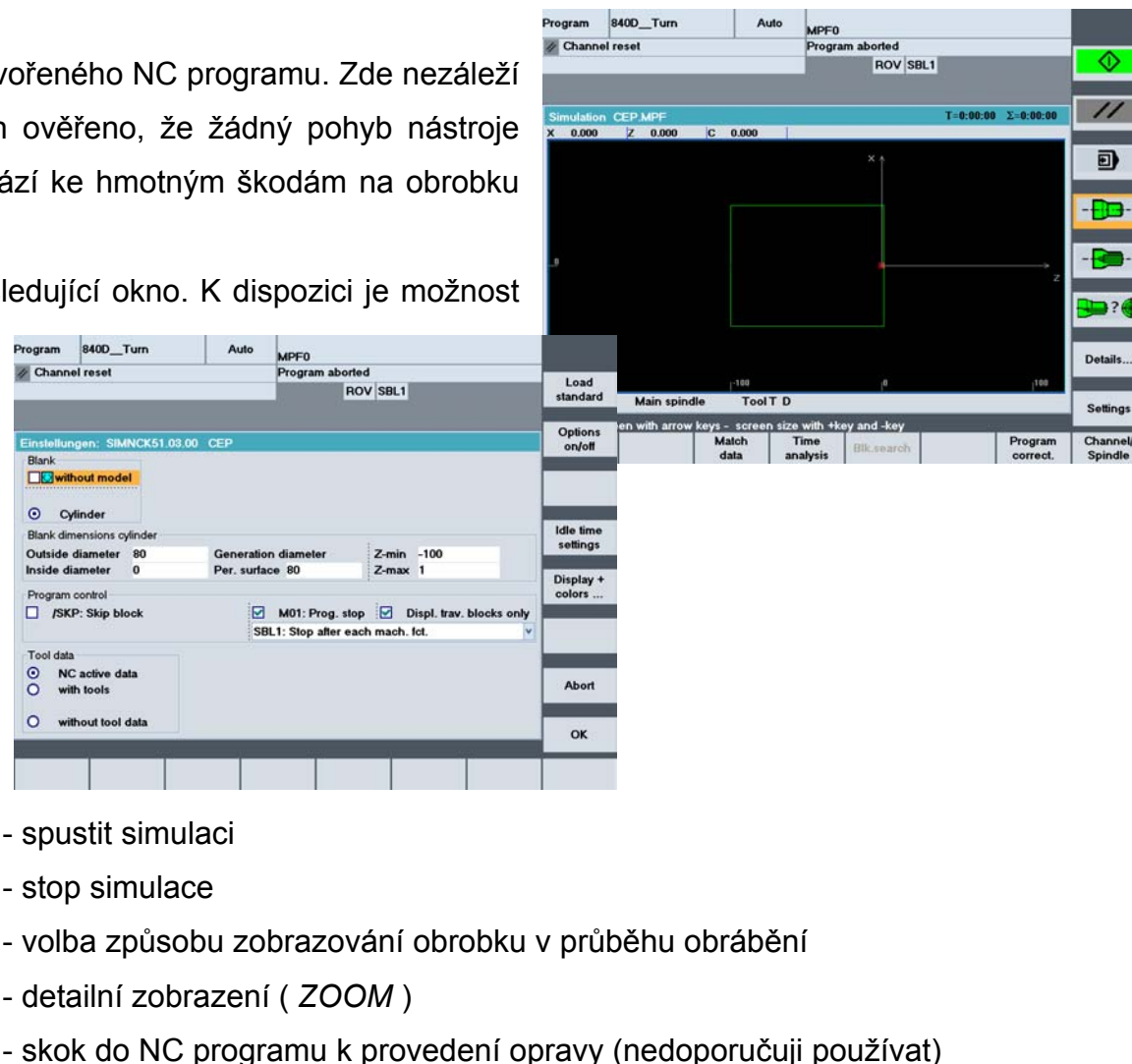

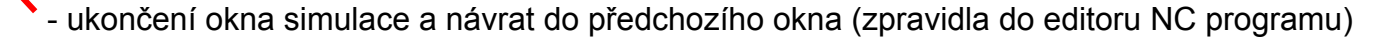

## Tvorba podprogramu s využitím grafické podpory

Podprogram je samostatný počítačový soubor, který je volán např. cyklem CYCLE95. Struktura podprogramu je přibližně stejná jako v hlavním programu, ale tvořit jednotlivé bloky je možno v grafickém editoru. Finální tvar kontury je zde nakreslen pomocí základních prvků - přímka a oblouk. Po ukončení kreslení je grafika automaticky převedena na jednotlivé bloky podprogramu, který je ještě nutno ukončit zápisem posledního bloku (zápis slova **M17**).

| ogram | 840D_Turn |          | Auto         | MPEO         |               |              |            |                  |                 | T      |
|-------|-----------|----------|--------------|--------------|---------------|--------------|------------|------------------|-----------------|--------|
| Chann | el reset  |          |              | Program a    | ROV SBL1      |              |            | Over-<br>write   | hlav            | ního   |
| litor |           |          | н            | RIDEL.SPF    |               |              | 1          | Mark<br>block    |                 |        |
| sof=  |           |          |              | -            |               |              |            |                  |                 |        |
|       |           | Program  | 8400         | _1um         | Auto          | MPF0         |            |                  |                 |        |
|       |           | Chann    | el reset     |              |               | Program      | aborted    |                  |                 | 1      |
|       |           | _        |              |              |               |              | ROV SB     | .1               |                 | -      |
|       |           |          |              |              |               |              |            |                  |                 | 2      |
|       |           | Editor C | oplour       | nter         |               | HRIDE        | I SPE      |                  |                 | Alter- |
|       |           | <b></b>  | oniodre      | n iu y       |               | THE DE       | Start p    | oint             |                 | native |
|       |           | END      | -            |              |               |              | 10000      |                  |                 |        |
|       |           | 1        | 120-         |              |               |              | Pla        | ne selection:    | e-C19[1]        |        |
|       |           |          |              |              |               |              | <b>FIG</b> | gramming pram    | e.cro           |        |
|       |           |          | 222          |              |               |              | Spe        | c. for facing as | is:             |        |
|       |           |          | 60-          |              |               |              | Dia        | meter (DIAMON    | 4)              | _      |
|       |           |          |              |              |               |              |            |                  |                 | 1      |
|       |           |          | 0            |              |               |              | Star       | t point:         |                 | Pole   |
| Edit  | Contour   |          |              |              |               |              | ×          | 0.0000           | abs             |        |
| 1000  |           |          | 40 -         |              |               |              | 2          | 0.0000           | abs             |        |
|       |           |          |              |              |               |              | Anr        | roach start poi  | nt <sup>.</sup> |        |
|       |           |          | 110          |              |               |              | GO         |                  |                 |        |
|       |           | ×        | 1,00         |              |               |              | Fre        | e text input:    |                 | Abon   |
|       |           | Ť.       | , 1 <u>5</u> | 40 .50       |               | 0 60         |            |                  |                 |        |
|       |           | L+7      |              |              | 0             |              |            | _                | -               | Accept |
|       |           | Select   | XY pla       | ne = G17 / Z | X plane = G18 | / YZ plane = | G19        |                  | Li)             |        |
|       |           |          |              |              |               |              |            |                  |                 |        |
|       |           | 100      |              |              |               |              |            |                  |                 | -      |

Î

Î

÷

Ť

÷

Ť

Ŧ

Po zadání všech prvků kontury je ikonou *Accept contour* grafika přeložena do textové podoby, kterou je možno opět zpětně převést na grafiku.

#### **Obsah kapitoly**

Textový editor pro psaní podprogramů je stejný jako textový editor pro psaní vního programu. Přechod do grafického prostření je horizontální ikonou *Contour*.

Po definování roviny obrábění a způsobu programování (poloměrové nebo průměrové), lze definovat počáteční bod kontury.

|                 | Program 8400_Turn                                                                                                    | Auto                                                                    | MPFO                         |                       |                                                    |
|-----------------|----------------------------------------------------------------------------------------------------|-------------------------------------------------------------------------|------------------------------|-----------------------|----------------------------------------------------|
|                 | Channel reset                                                                                                    |                                                                         | Program aborted<br>BOV SBI 1 |                       | Over-                                              |
|                 |                                                                                                    |                                                                         | HOV BEL                      |                       | write                                              |
|                 | Editor                                                                                                    | HRI                                                                     | DEL.SPF                      | 18                    | Mark<br>block                                      |
|                 | G18 G90 DIAMON ;=GP=<br>G0 20 X0 ;=GP=<br>G1 Z=10 ;=GP=<br>Z=15 X35 ;=GP=<br>Z=20 ;=GP=<br>G2 Z=25 X45 K=GC(-20) I=F<br>G1 X50 ;=GP=<br>MU7 | IC(45) ;*GP*                                                            |                              |                       |                                                    |
| um 8400_Turn A  | uto MDE0                                                                                                    |                                                                         |                              |                       | Find/                                              |
| annel reset     | Program aborted                                                                                                    |                                                                         |                              |                       | Goto .                                             |
|                 | The second second second second second second second second second second second second second second second se                             |                                                                         |                              |                       |                                                    |
|                 | ROV SBL1                                                                                                    |                                                                         | element                      |                       | Save<br>file                                       |
| r Contour entry | ROV SBL1<br>HRIDEL.SPF<br>Straight line.vt                                                                                                  | ort                                                                     | element                      |                       | Save<br>file<br>Close                              |
| r Contour entry | ROV SBL1<br>HRIDEL.SPF<br>Straight line, ve                                                                                                 | ort                                                                     | element                      |                       | Save<br>file<br>Close<br>editor                    |
| Sontour entry   | HRIDEL.SPF<br>Straight line.vo<br>X 50.0                                                                                                    | ert<br>1000 abs                                                         |                              | (1) (2)<br>Simulation | Save<br>file<br>Close<br>editor<br>Re-<br>translat |
| Contour entry   | HRIDEL.SPF<br>Straight line.ve                                                                                                    | ort<br>1000 abs                                                         |                              | (i)[2]<br>Simulation  | Save<br>file<br>Close<br>editor<br>Re-<br>translat |
| Contour entry   | HRIDEL.SPF<br>Straight line.vo                                                                                                    | ort<br>1000 abs<br>wing element:                                        |                              | €]]≥]<br>Simulation   | Save<br>file<br>Close<br>editor<br>Re-<br>translat |
| Contour entry   | HRIDEL.SPF<br>Straight line.vo<br>X 50.0<br>Trans. to folio<br>FS 0.0                                                                       | ort<br>2000 abs<br>wing element:<br>2000                                |                              | (1))<br>Simulation    | Save<br>file<br>Close<br>editor<br>Re-<br>translat |
| Contour entry   | HRIDEL.SPF<br>Straight line.ve<br>X 50.0<br>Trans. to folio<br>FS 0.0                                                                       | wing element:                                                           | element<br>                  | (1))<br>Simulation    | Save<br>file<br>Close<br>editor<br>Re-<br>translat |
| Contour entry   | HRIDEL.SPF<br>Straight line.vc<br>X 50.0<br>Trans. to folio<br>FS 0.0<br>Free text input                                                    | wing element:<br>2000 abs                                               | element                      | (T)2)<br>Simulation   | Save<br>file<br>Close<br>editor<br>Re-<br>translat |
| Contour entry   | HRIDEL.SPF<br>Straight line.vc<br>X 50.0<br>Trans. to follo<br>FS 0.0<br>Free text input<br>Contour allow<br>0,0000                         | wing element:<br>1000 abs<br>wing element:<br>1000<br>d:<br>12<br>Right | element                      | (T)[2]<br>Simulation  | Save<br>file<br>Close<br>editor<br>Re-<br>translat |

## **CAD** Reader

Součástí software SinuTrain je i editor pro tvorbu NC programů z předem vytvořeného CAD výkresu (souboru \*.dxf). Spuštění editoru je ze základního menu (menu vyvolávané klávesou F10), které je nutno rozšířit kliknutím na šipku.

|         |           |         |          |           |          | $\sum$ |  |
|---------|-----------|---------|----------|-----------|----------|--------|--|
| Machine | Parameter | Program | Services | Diagnosis | Start-up |        |  |

Po rozšíření je již přístupná ikona startující CAD Reader. (Opětovným kliknutím na šipku se zobrazí předchozí "základní" menu.)

|               |                |        |               |        | $\sum$ |   |
|---------------|----------------|--------|---------------|--------|--------|---|
| CAD<br>Reader | DNC<br>Machine | Custom | Print<br>File | Cycles | Exit   | I |

Programem lze načíst výkresy s koncovkou dxf a tyto dále editovat. Možnost úprav je však omezena jen na mazání a výběr

elementů kontury. Lze stanovit polohu nulového bod obrobku, počáteční a koncový bod kontury.

Grafikou získaná data je možno uložit do NC programu nebo podprogramu.

. . .

G18 G90 G71 DIAMON G0 Z=0 X=0 G1 X=16 Z=-0.5 X=17 Z=-24.25 Z=-24.386 X=16.888 G2 Z=-24.659 X=16.731 K=-0.644 I=1.739 Z=-24.932 X=16.664 K=-0.345 I=1.659 Z=-25.205 X=16.686 K=-0.069 I=1.671 Z=-25.477 X=16.798 K=0.223 I=1.772 Z=-25.75 X=17 K=0.571 I=1.962 G1 Z=-48.5 Z=-49.246 X=16.6 Z=-50.2

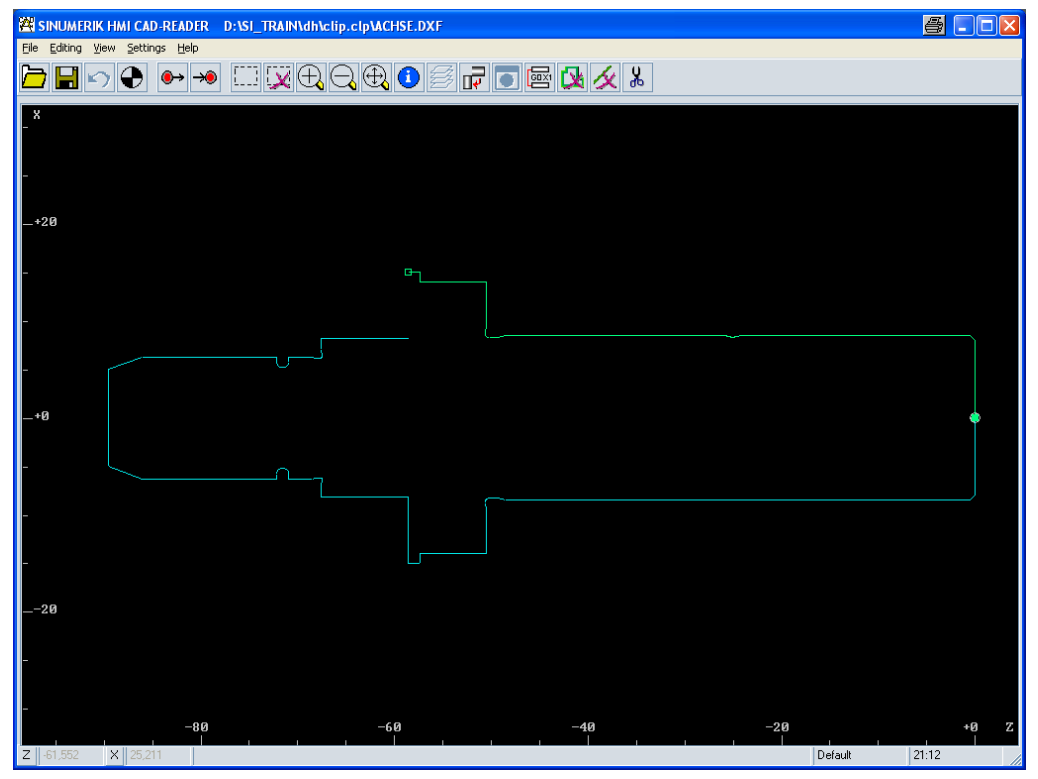

# Příklad: Šroub k otočným podložkám

#### Hlavní program:

MSG ("Sroub k otocnym podlozkam") G90 G18 G95 G54 G0 X140 Z1 H1 T2 D1 ;stranovy nuz G0 X61 Z1 G96 S170 M4 M8 LIMS=2500 G1 X60 F0.3 CYCLE95 ("KONTURA", 1.5, 0, 0, 1, 0.1, 0.1, 0.1, 1, 0, 0.3, 1) G96 S180 CYCLE95 ("KONTURA", 1.5, 0, 0, 1, 0.1, 0.1, 0.1, 5, 0, 0.3, 1) G0 X40 Z-50 G1 X35 F0.1 CYCLE96(30,-63,"A") G0 X140 Z1 H4 T15 D1 ;závitový nuz G0 X35 Z-53 G96 S50 G1 Z-54 F0.1 CYCLE97(3, -56,0.5,30,30,2,2,1.22,0.025,-25,0,8,4,1,1) G0 X140 Z1 H3 T4 D1 ;kopírovací nuz G42 G0 X60 Z-88 G96 S160 G1 X59 F0.3 Z-99 F0.2 X53 Z-102 G0 X60 X140 Z1 G40 M30

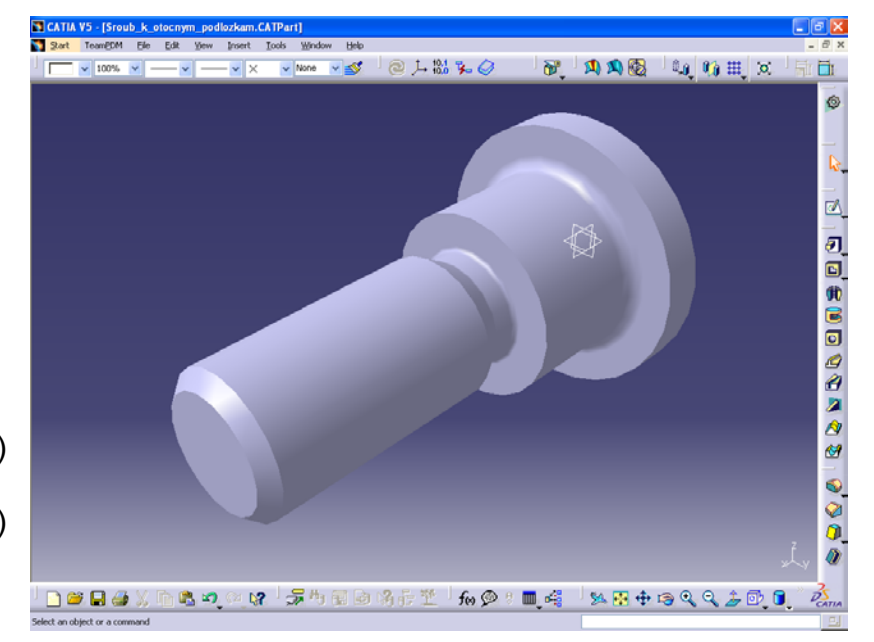

#### Podprogram (KONTURA):

G90 G18 G1 X22 Z1 X24 Z0 X30 Z-3 Z-63 X36 X40 Z-65 Z-90 RND=3 X62 M17

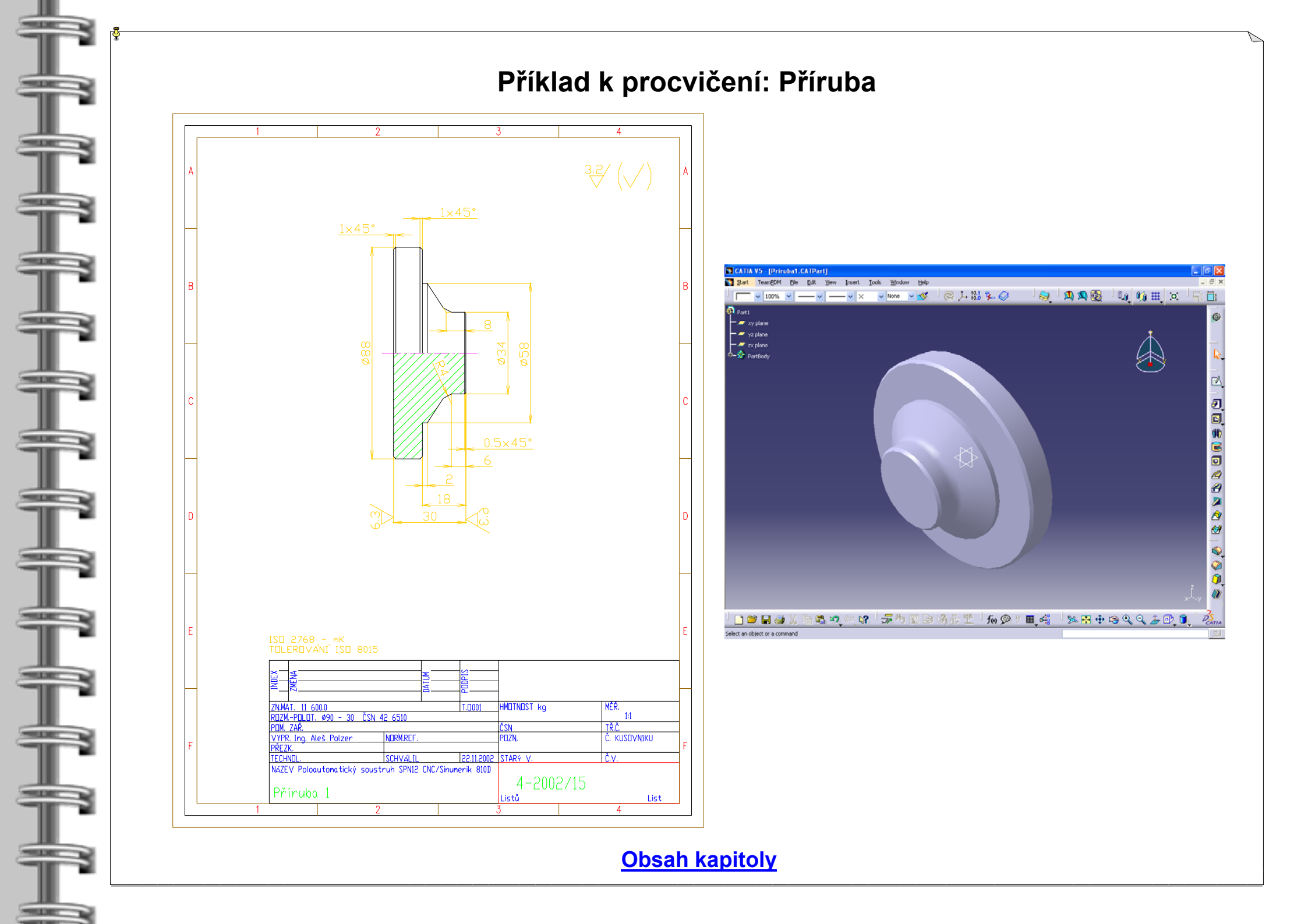

## Příklad k procvičení: Pastorek

-

\*

T

\*

F

T.

+

Ŧ

\*

Ŧ

+

THE OWNER WATCHING

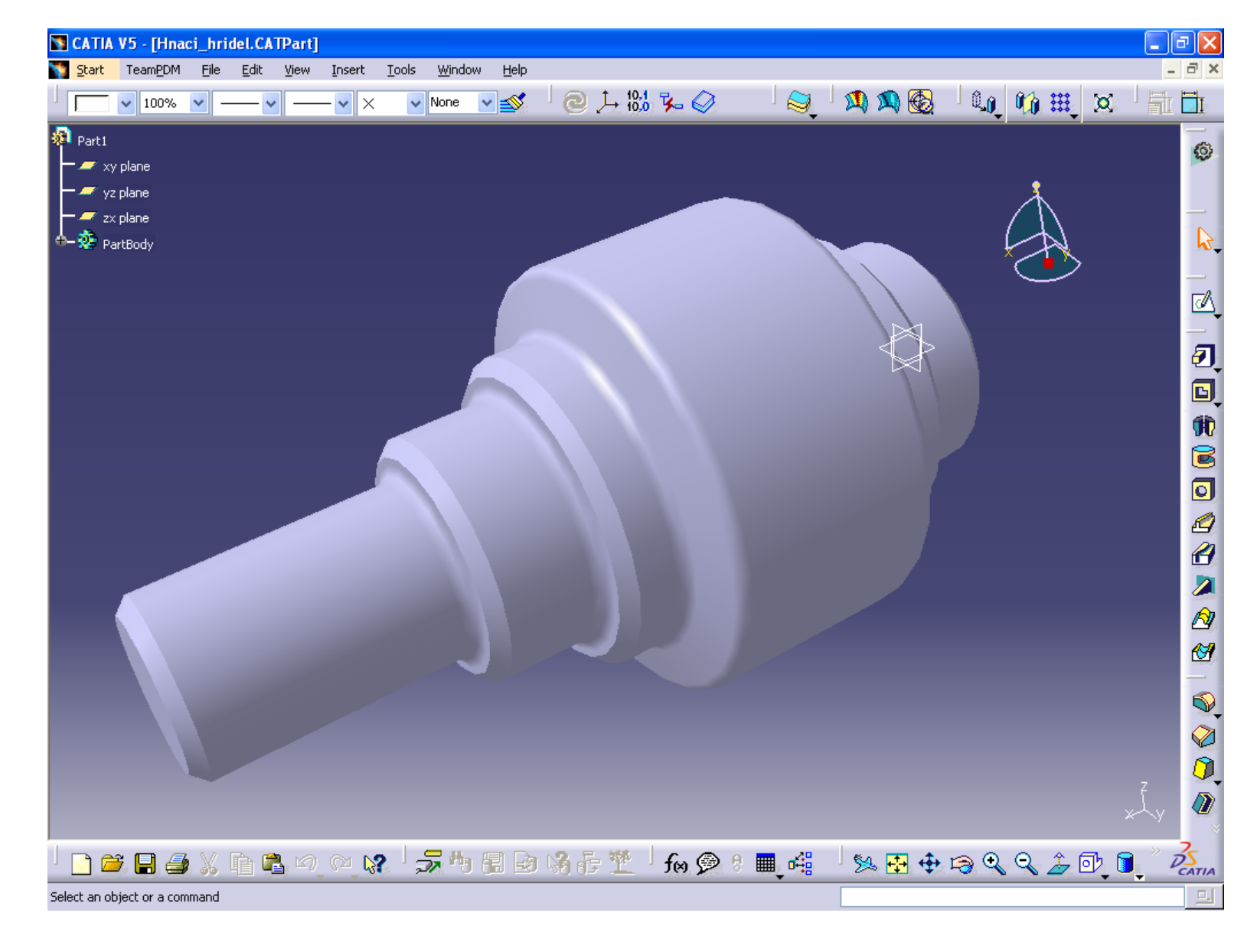

## Příklad k procvičení: Upínací přípravek

SILE:

-

ŧ

\*

-

Ŧ

\*

Ŧ

\*

-

\*

THE OWNER

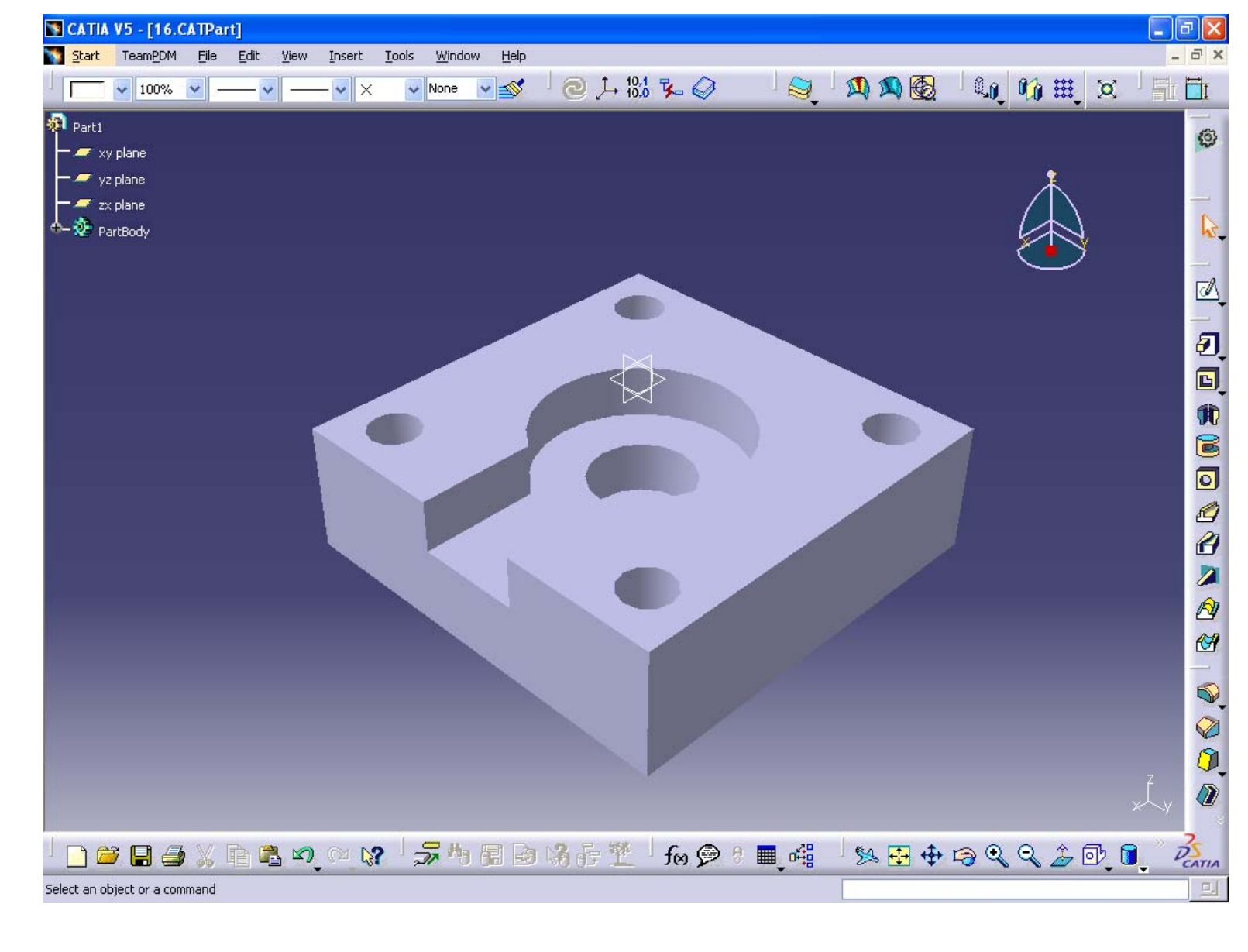

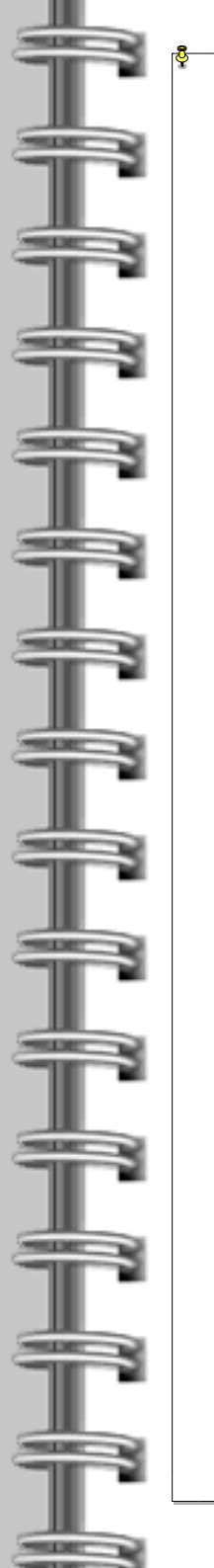

# Příklad k procvičení: Čelist velká

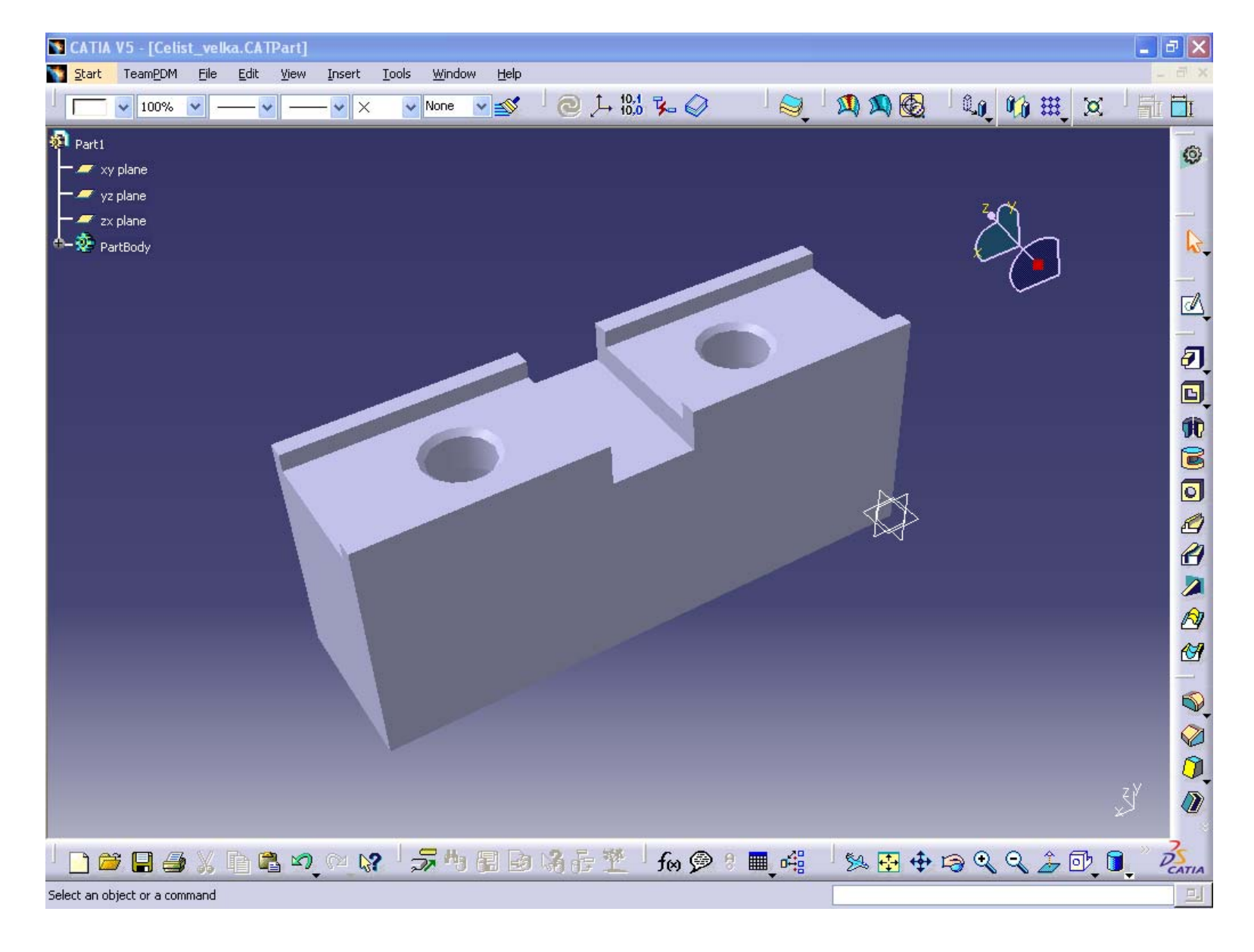

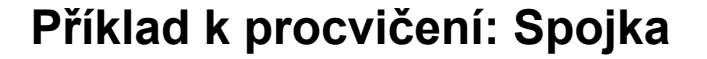

**Rovnice křivky:**  $X = \cos((1,57 - a + (a / 1,5))) \cdot 27,73 + (5 \cdot sin(a)) + 50$ 

THE OWNER

-

-

Ť

-

THE OWNER

Ŧ

1

-

Y = sin (1,57 - a + (a / 1,5)) . 27,73 + (5 . cos (a)) + 50

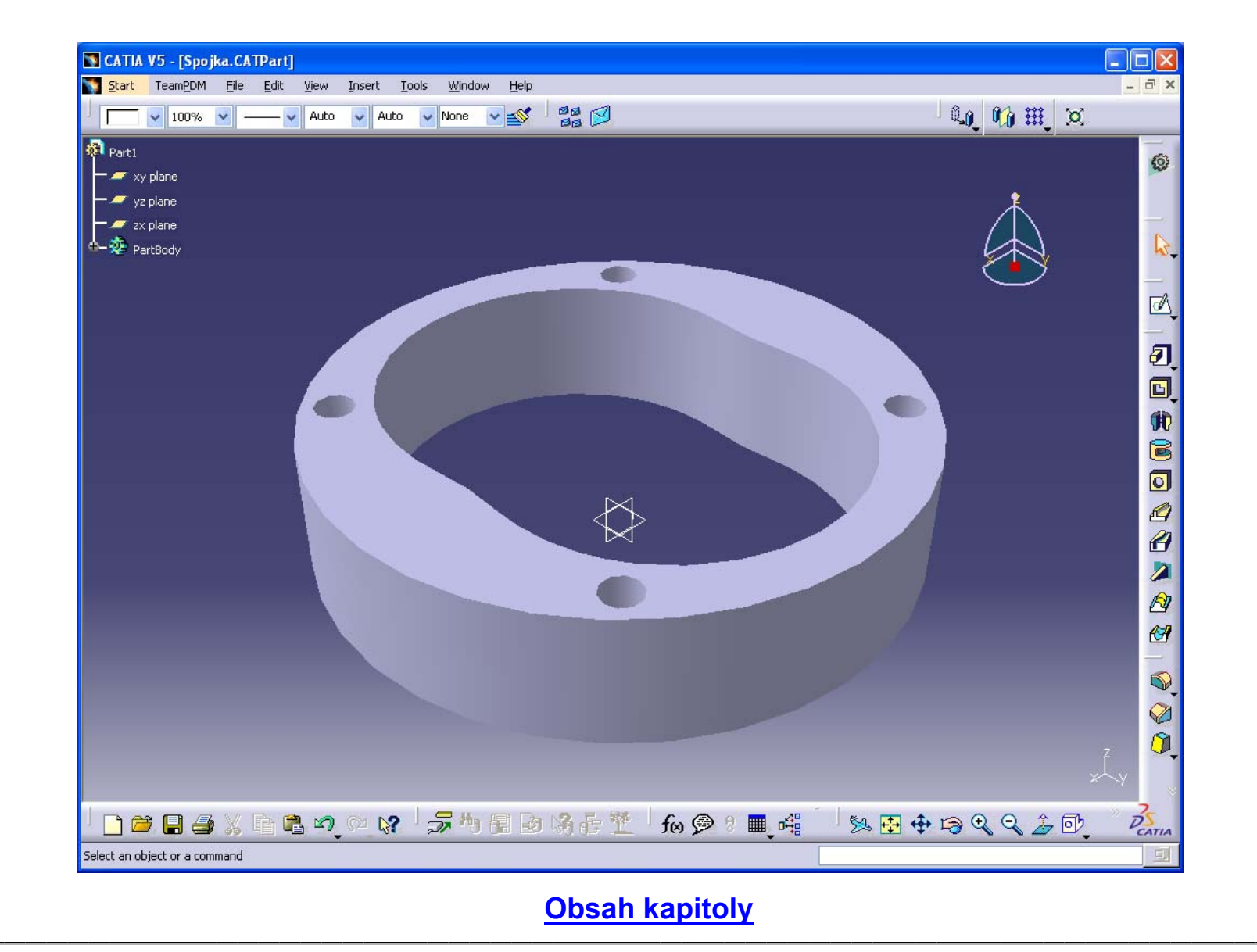